## Outlook (NEW): Opsætning af IMAP

Denne vejledning er til Windows **Outlook (NEW)** mail, det tidligere Windows Mail.

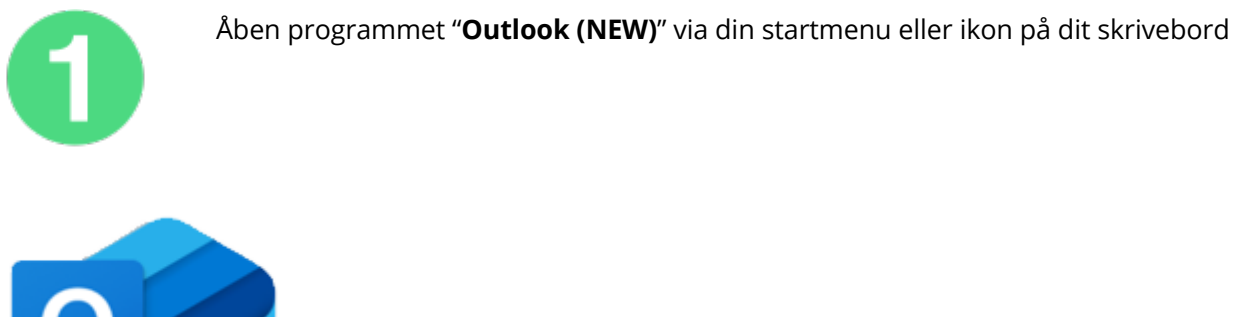

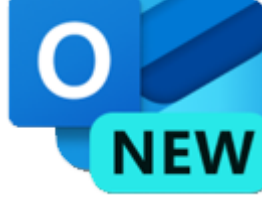

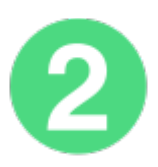

Når programmet startes eller der tilføjes en ny e-mailkonto til programmet vil du blive mødt af følgen billede:

– Her skal der skrives din e-mailadresse du har ved ScanNet

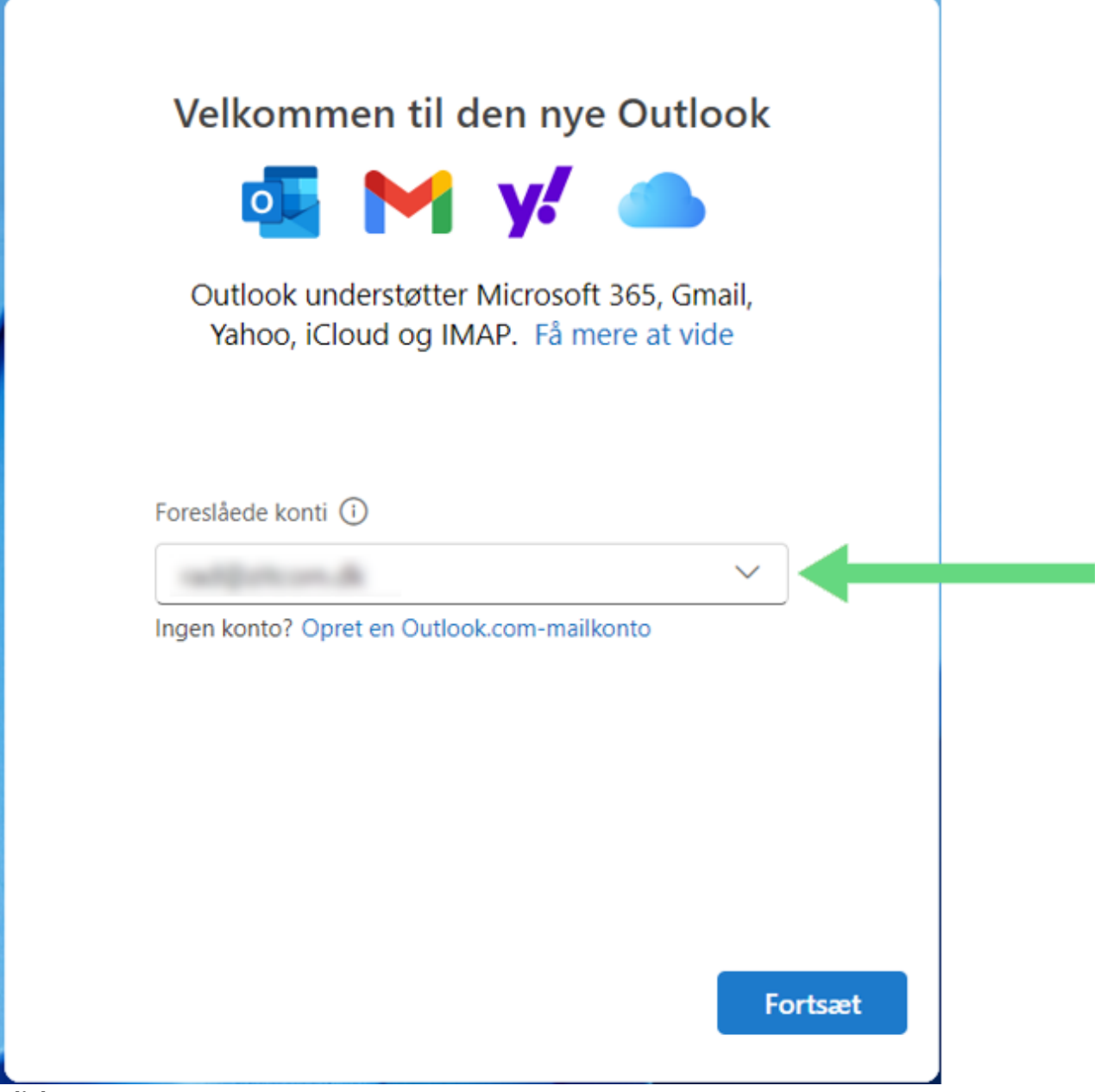

**Click to Zoom** 

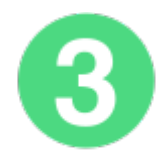

For at komme videre skal der trykkes "Fortsæt" igen

## Synkroniser din IMAP-konto

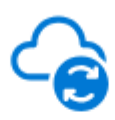

Hvis du vil føje din IMAP-konto til Outlook, skal vi synkronisere dine mails til Microsoft Cloud. Eksisterende kontakter og begivenheder synkroniseres ikke, men alt, hvad du opretter i Outlook, gemmes i Microsoft Cloud. Få mere at vide

Fortsæt

Annuller

## **Click to Zoom**

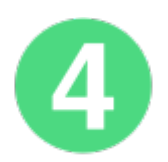

Her vil programmet skulle bruge:

IMAP-adgangskode: Koden til din e-mailadresse

Tryk herefter på "Vis flere"

|                    | Andet   |              |  |
|--------------------|---------|--------------|--|
|                    |         |              |  |
| IMAP-adgangskode * |         |              |  |
| Vis flere          |         |              |  |
|                    |         |              |  |
|                    | Fortsæt | Vælg udbyder |  |
|                    |         |              |  |

**Click to Zoom** 

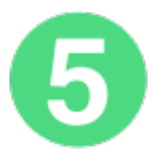

Nu vil programmet bede om indstillinger for e-mailadressen. IMAP-adgangskode – Den skulle gerne være tastet fra før, ellers er det igen koden til din e-mailadress

Indgående IMAP-server: **mail.scannet.dk** Port: **993** Sikker forbindelsestype: **SSL / TLS** 

Tryk herefter på "Fortsæt"

|                        | Andet           |                   |  |
|------------------------|-----------------|-------------------|--|
|                        |                 |                   |  |
| IMAP-adgangskode *     |                 | î                 |  |
|                        |                 |                   |  |
| Vis flere              |                 |                   |  |
| Brug anbefaled         | e indstillinger |                   |  |
| Indgående IMAP-server  |                 | Port *            |  |
| mail.scannet.dk        |                 | 993               |  |
| Sikker forbindelsetype |                 |                   |  |
| SSL / TLS (anbefalet)  |                 | ~                 |  |
|                        | Fortsæt         | ▼<br>Vælg udbyder |  |

## Click to Zoom

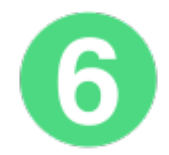

Hvis du så ruller lidt ned kommer der nu de udgående serverindstillinger (SMTP) indtast følgende oplysninger:

SMTP-brugernavn: **Din e-mailadresse** SMTP-adgangskode: **Koden til din e-mailadresse** Udgående SMTP-server: **asmtp.scannet.dk** Port: **587** Sikker forbindelsestype: **StartTLS** 

Tryk "Fortsæt" når alt er tastet

|                                                                              | Andet                              |           |
|------------------------------------------------------------------------------|------------------------------------|-----------|
|                                                                              |                                    |           |
| SMTP-brugernavn *                                                            |                                    | ▲         |
|                                                                              |                                    | <b>↓</b>  |
| SMTP-adgangskode                                                             |                                    |           |
| 5 5                                                                          |                                    |           |
| Angiv din SMTP-adgangs<br>adgangskode.                                       | kode, hvis den adskiller sig fra ( | din IMAP- |
|                                                                              | ver * 💙                            | Port *    |
| Udgående SMTP-serv                                                           |                                    |           |
| asmtp.scannet.dk                                                             |                                    | 587       |
| asmtp.scannet.dk<br>Sikker forbindelsetype                                   | 9                                  | 587       |
| Udgående SMTP-serv<br>asmtp.scannet.dk<br>Sikker forbindelsetype<br>StartTLS | 9                                  | 587       |
| odgående SMTP-serv<br>asmtp.scannet.dk<br>Sikker forbindelsetype<br>StartTLS | 9                                  | 587       |

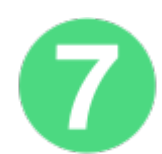

Nu vil du skulle trykke igennem et par godkendelser mere og så skulle kontoen være lagt ind i dit program og være klar til brug.

Hvis du har mange mails liggende kan der godt lige gå lidt tid inden programmet har hentet det hele.